# WSPP New Website Initial Log In / Account Set Up Instructions

If you are a current WSPP member representative, use **Instructions A** to establish your new password. If you are an employee of a WSPP member organization but not a current WSPP member representative, go to **Instructions B**.

**INSTRUCTIONS A:** (current WSPP representative)

In order to access the secure area of the new WSPP website, you will first need to establish your password.

From the WSPP.org web site homepage, click the My Account tab:

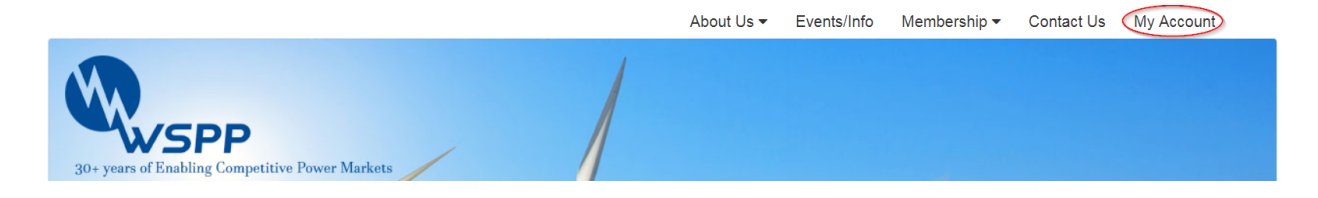

You will be taken to the log in page. Click on the Reset Password button. You will be taken to the Reset Password page:

| Login                          |                                                          |  |
|--------------------------------|----------------------------------------------------------|--|
| Log In Instructions: https://w | ww.wspp.org/pages/Documents/wspp log in instructions.pdf |  |
| Your Company Email:            | User Name                                                |  |
| Your WSPP Password:            | Password                                                 |  |
|                                | Sign in Reset Password                                   |  |
|                                | Create Account                                           |  |

Enter your company-related email that is associated with your representative information and click on the Reset Password button:

| R | eset Password                          |
|---|----------------------------------------|
|   | Please help us to verify your identity |
|   | Your Company Email:                    |
|   | Reset Password Cancel                  |
|   |                                        |

The system will respond with the Thank You web page and instructions.

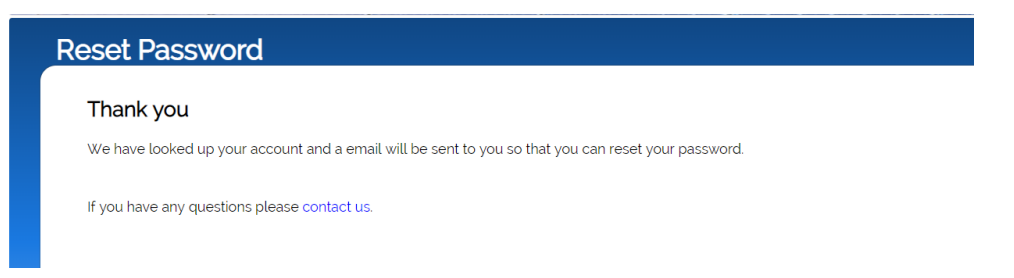

You will receive an email similar to the email below with a link provided to establish your password. Please note, this link is only good for 2 hours.

### www.wspp.org

#### A password reset has been requested

Hello \_\_\_\_\_, we received a request to reset your password and we can help!

Please follow the link below to reset your password. <<u>Reset My Password></u> This request link will be <u>available</u> for the next 2 hours

This request came from a user from IP address [\_\_\_\_\_] and we hope this comes as no surprise! However, if you didn't make this request, be sure to <u>contact us</u> immediately and we'll get to the bottom of it.

Thanks! Please do not reply, this is an automated email.

## **INSTRUCTIONS B:** (not a current WSPP representative)

From the WSPP.org web site homepage, click the **My Account** tab:

|                                                 | About Us 🔻 | Events/Info | Membership 🔻 | Contact Us My Account |
|-------------------------------------------------|------------|-------------|--------------|-----------------------|
| 30+ years of Enabling Competitive Power Markets |            |             |              |                       |

You will be taken to the login web page. Click on the Create Account button. You will be taken to the Create Account web page:

| Create Account                |               |                               |            |  |
|-------------------------------|---------------|-------------------------------|------------|--|
| Welcome new user              | r             |                               |            |  |
| This is for member organizati | ion employees | only. If you have a question, | contact us |  |
| Your Name:                    | First         | Last                          |            |  |
| Your Company Email:           | Email         |                               |            |  |
| ¢                             | Create A      | ccount Cancel                 |            |  |

On the Create Account web page, you will enter your First and Last Name and your company email. Click the Create Account button.

| L | ogin                                                                                                    |
|---|----------------------------------------------------------------------------------------------------|
|   | Log In Instructions: https://www.wspp.org/pages/Documents/wspp.log in instructions.pdf<br>Your Company Email: User Name<br>Your WSPP Password: Password |
|   | Sign in Reset Password                                                                                                    |
|   | Create Account                                                                                                    |

The system will respond with the Thank You web page and instructions.

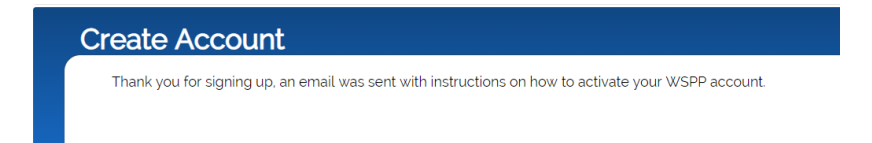

You will receive an email similar to the email below with a link provided to establish your password. Please note, this link is only good for 2 hours.

# www.WSPP.org

Dear \_\_\_\_,

A new WSPP User Account was requested for '\_\_\_\_\_@\_\_\_\_,org'

Please the use the following link to confirm your new account and to set your password.

Confirm My Account

Thanks! Please do not reply to this automated email